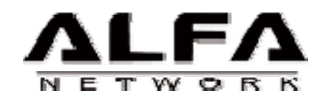

# AIP-W610 Wireless 802.11b/g AP/Router

With Passive PoE support

User's Manual

# **FCC Certifications**

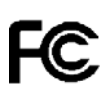

#### Federal Communication Commission Interference Statement

This equipment has been tested and found to comply with the limits for a Class B digital device, pursuant to Part 15 of the FCC Rules. These limits are designed to provide reasonable protection against harmful interference in a residential installation. This equipment generates, uses and can radiate radio frequency energy and, if not installed and used in accordance with the instructions, may cause harmful interference to radio communications. However, there is no guarantee that interference will not occur in a particular installation. If this equipment does cause harmful interference to radio or television reception, which can be determined by turning the equipment off and on, the user is encouraged to try to correct the interference by one of the following measures:

-Reorient or relocate the receiving antenna.

-Increase the separation between the equipment and receiver.

-Connect the equipment into an outlet on a circuit different from that to which the receiver is connected.

-Consult the dealer or an experienced radio/TV technician for help.

This device complies with Part 15 of the FCC Rules. Operation is subject to the following two conditions: (1) This device may not cause harmful interference, and (2) this device must accept any interference received, including interference that may cause undesired operation.

FCC Caution: Any changes or modifications not expressly approved by the party responsible for compliance could void the user's authority to operate this equipment.

#### **IMPORTANT NOTE:**

#### FCC Radiation Exposure Statement:

This equipment complies with FCC radiation exposure limits set forth for an uncontrolled environment. This equipment should be installed and operated with minimum distance 20cm between the radiator & your body. This transmitter must not be co-located or operating in conjunction with any other antenna or transmitter.

IEEE 802.11b or 802.11g operation of this product in the U.S.A. is firmware-limited to channels 1 through 11.

# **CE Mark Warning**

# €€

This equipment complies with the requirements relating to electromagnetic compatibility, EN 55022 class B for ITE, the essential protection requirement of Council Directive 89/336/EEC on the approximation of the laws of the Member States relating to electromagnetic compatibility.

Company has an on-going policy of upgrading its products and it may be possible that information in this document is not up-to-date. Please check with your local distributors for the latest information. No part of this document can be copied or reproduced in any form without written consent from the company.

#### Trademarks:

All trade names and trademarks are the properties of their respective companies. Copyright © 2006, All Rights Reserved.

# Table of Contents

| Unpacking Information                  |
|----------------------------------------|
| Caracel Description                    |
| General Description                    |
| Key Features ······ 3                  |
| The Front Panel······ 4                |
| System LEDs ······ 4                   |
| Port LEDs (Wireless) 4                 |
| Port LEDs (WAN) ······ 4               |
| Port LEDs (LAN) 5                      |
| The Rear Panel5                        |
| Power Connection5                      |
| Placement (Optional) 5                 |
| Restore Default Button 6               |
| Installing And Using Wireless Router7  |
| Network configuration setup 7          |
| Computer configuration setup8          |
| Management11                           |
| Wireless Router configuration setup 11 |
| Setup Wizard13                         |
| Operation Mode ······ 17               |
| Wireless ······18                      |
| Basic Settings 18                      |
| Advanced Settings 21                   |
| Security23                             |
| Access Control 25                      |
| WDS Setting26                          |
| TCP/IP Setting27                       |

| LAN Interface Setup 27          |
|---------------------------------|
| I                               |
| WAN Interface Setup 28          |
| Static IP Mode28                |
| Firewall Configuration33        |
| Port Filtering33                |
| IP filtering                    |
| MAC filtering35                 |
| Port forwarding 36              |
| URL Filtering ······37          |
| Virtual DMZ                     |
| VPN Setting                     |
| VPN parameters configuration 40 |
| Management 42                   |
| Status 42                       |
| Statistics 44                   |
| DDNS 44                         |
| Time Zone Setting 45            |
| Denial of Service46             |
| System Log 47                   |
| Upgrade Firmware 48             |
| Save and Reload Settings 49     |
| Password ······ 49              |
| Product Specifications          |

# **Unpacking Information**

Thank you for purchasing the product. Before you start, please check all the contents of this package.

1

The product package should include the following:

- 1. One Wireless VPN Router

- One power adapter
   One User Manual (CD)
   One detachable antenna

## Introduction To Wireless Router

#### General Description

The Wireless Router built-in with 4-port 10/100Mbps Fast Ethernet Switch is the latest generation of Wireless router product for Home/Office and SOHO users. This full-feature and self-contained compact Wireless Router will be fully for broadband access in both of LAN and Wireless environment. This device has been specifically designed to provide LAN and Wireless users the most cost-effective method with multiple accesses to the Internet at the cost of a single public IP address (IP Sharing) and enjoy the true Plug-and-Play installation. Moreover, the built-in 4-port 10/100Mbps switch lets users plug the network cable into the device without buying additional switch.

This device is also an Access Point. It has a built-in wireless LAN. Users can connect to Internet using wireless network interfaces anywhere within the range of its radio transmission. It's ideal for SOHO users who require instant and convenient access to Internet without the restriction of connecting cables.

The friendly WEB-based graphics interface for setup makes any inexperienced users soon enter plug-and-play operation. Embedded DHCP server simplified IP address management and no MIS people needed for daily technical services. What is more, NAT/firewall is also implemented on this compact Router Box for protecting whole LAN from outside attack.

#### Key Features

The switch provides the following key features:

- Complies with IEEE 802.11b/g wireless standards
- Provides one 802.11b/g wireless Reverse SMA detachable antenna
- High speed transfer data rate up to 54Mbps
- Supports turbo mode for 72Mbps data transfer
- Supports wireless data encryption with 64/128-bit WEP, WPA (TKIP with IEEE 802.1x), WPA2 and AES functions
- Supports system log
- Supports authentication for wireless connectivity based on ESSID
- Supports Passive PoE for 4 LAN and 1 WAN ports
- Provides MAC access control and hidden SSID function
- WDS supported with WEP, TKIP and AES encryption
- Channel : USA 11, Europe 13
- Supports NAT/NAPT IP Sharing
- Supports Static IP, PPPoE, PPTP, & DHCP client
- SPI Anti-DoS Firewall; Virtual DMZ; DNS relay; UPnP
- Support VPN
- Provides DHCP server
- Supports PSK, RSA authentication type for VPN.
- Supports VPN IKE Key management.
- Supports VPN pass through
- Supports ALG for FTP, NetMeeting, VPN pass-through, DDNS (DynDNS, TZO)
- Supports firmware upgrade function via Web
- Compliant with FCC Part 15.247 for US, ETS 300 328 for Europe
- Flash : 2MB NOR type, SDRAM : 16MB
- Certifications : FCC Class B, CE Mark, VCCI Class B

#### The Front Panel

The front panel of the Wireless Router is shown below.

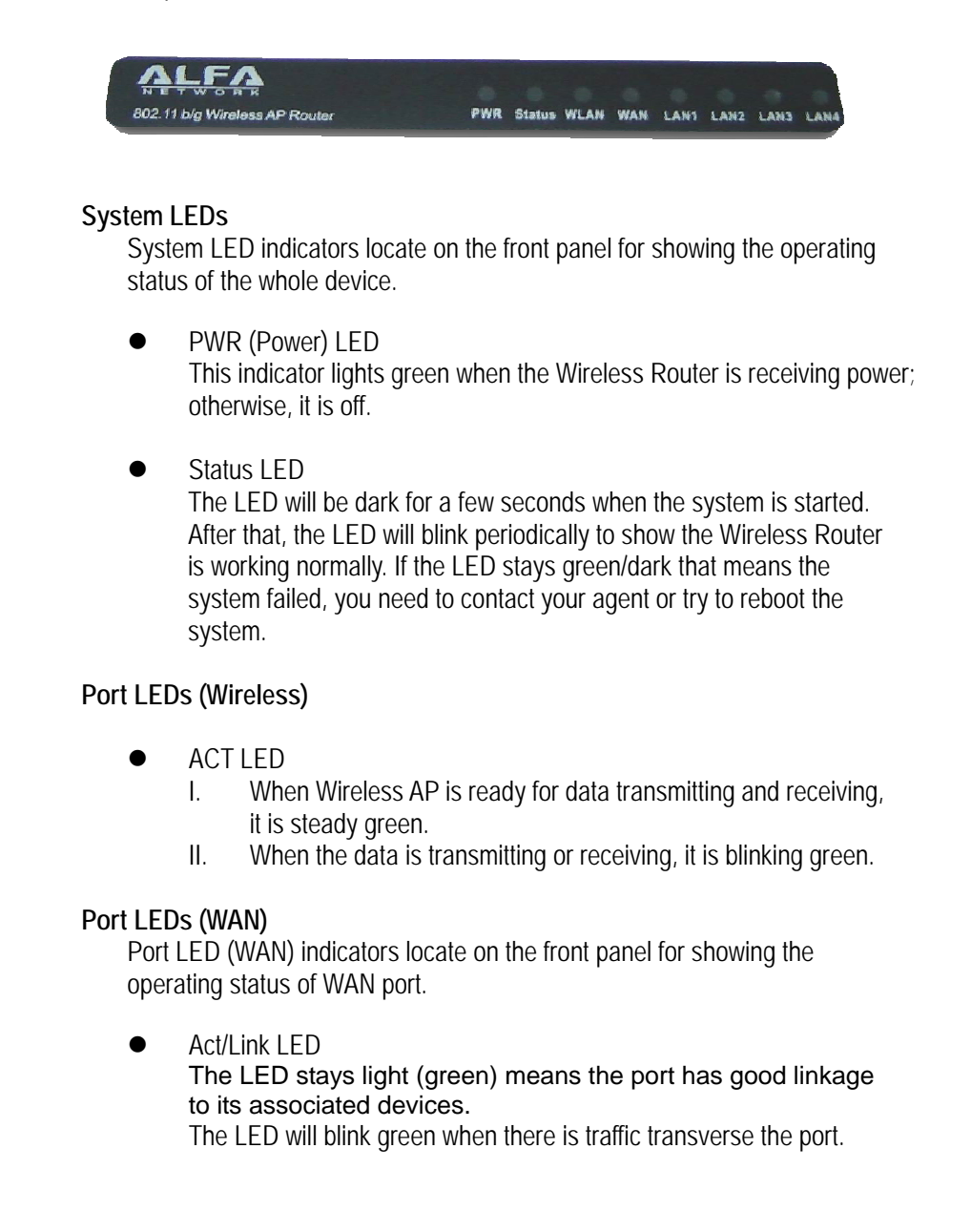

#### Port LEDs (LAN)

Port LEDs (LAN) indicators locate on the front panel for showing the operating status of 10/100Mbps Fast Ethernet switching ports.

• Act/Link LED Every port has a Act/Link LED. Steady green (link state) indicates that the port has good linkage to its associated devices. Flashing green indicates that the port is receiving or transmitting data between its associated devices.

#### The Rear Panel

The rear panel of the Wireless Router is shown below

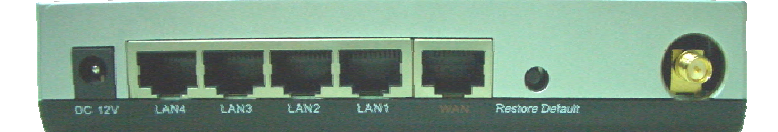

#### **Power Connection**

Plug the circle end of the power adapter firmly into the rear panel of the Wireless Router, and the other end put into an electric service outlet then the system is ready.

#### Placement (Optional)

There are three ways to place the Router. The first way is to place the Router horizontally on a surface. The second way is to attach the router to the wall. The third way is to stand the Router vertically on a surface. These options are explained in further detail below.

#### **Desktop Option**

- 1. The Router has one plastic stand that can be divided into two parts.
- 2. Combine one part of stand with the side of router.
- 3. Do the same with the second part.
- 4. Place the Router

#### Wall-mount option

Before attach this router on

the wall, you have to finish the desktop

option steps first.

- 1. Select a location with access for cables and a power outlet.
- 2. Unplug the unit. Place it upside down on a flat surface and mark the two holes for anchors.
- 3. Installing the Wall mount anchor (plastic) into the wall with tools such as drill or hammer.
- 4. Insert the provided screws in each hole of the stand parts.
- 5. Attaches the unit to the anchors on the wall.

#### Stand Option

- 1. The Router includes two stand parts.
- 2. Combine two parts into one stand. Combine it with the side of router near the power port. Push the stand up to snap it into place.
- 3. Place the Router.

#### **Restore Default Button**

| 1. | Push the button for more than 5 seconds and then release it, the       |
|----|------------------------------------------------------------------------|
|    | system will return to factory default setting. In the meantime, system |
|    | rewrites flash to default value and Status LED halts for a while.      |
|    | Approximately 60 seconds later, the Status LED blinks green            |
|    | periodically, now the whole system parameters have returned to         |
|    | factory default value. If the process has been interrupted by any      |
|    | reason (power off), the system will fail. Before performing the        |
|    | process, ensure a safe operating environment please !                  |
|    |                                                                        |

2. To reboot the Router, Press the button for 2-5 seconds and then release it, and all the setting won't be erased. Wait for the Router to complete the reboot, and then you can start to use it.

Warning: Incomplete factory setting recovery procedure will cause the Wireless Router malfunction! If you are unfortunately in this situation, do not try to repair it by yourself. Consult your local distributor for help!

# Installing And Using Wireless Router

This Chapter provides a step-by-step guide to the installation and configuration of the Wireless Router. We suggest you go over the whole chapter and then do more advanced operation.

Network configuration setup

Steps to build up the network:

- > Connect the ADSL or Cable modem to the Ethernet WAN port on the back of the Wireless Router by using the UTP cable.
  Connect the phone line from the wall socket to the line-in port on the ADSL
- modem, or the coaxial cable to the line-in port on the Cable modem.
- > Plug in the power adapter to the modem and turn on the power. Install the Ethernet card into the computer by referring to the User Guide that came with the card.
- > Connect the computer to the Wireless Router by using standard twisted-pair Ethernet cable from the computer's Ethernet card to an 10/100Mbps Ethernet port on the back of the Wireless Router.
- > Plug-in the power adapter to the Router and the other side to the wall outlet.

# Computer configuration setup

In order to communicate with this Wireless Router, you have to configure the IP addresses of your computer to be compatible with the device. The router supports DHCP server and it is enabled as default. Users that configure your IP address as **"Obtain an IP address automatically"** may skip the following IP configuration instruction.

#### Note:

1. The default network setting of the device:

| IP address:  | 192.168.1.1   |
|--------------|---------------|
| Subnet Mask: | 255.255.255.0 |
| DHCP Server: | enabled       |

- In the following TCP/IP configuration guide, the IP address "192.168.1.2 " is assumed to be your IP address if you want to specify IP addresses manually. Please **DO NOT** choose 192.168.1.1 for the IP address (192.168.1.1) has been set as the default IP for this device.
- 3. The following TCP/IP configuration guide uses windows XP as the presumed operation system.

#### Procedures to configure IP addresses for your computer

 If you are in Classic Start menu view, click Start→Settings→Control Panel→Network Connections.

If you are in Start menu view, click Start→Control Panel→ Network Connections.

2. Double click "Local Area Connection"

| 11 🐔 Network Connections                 |                            | a 🖸 🖌 |
|------------------------------------------|----------------------------|-------|
| druck Tesks                              | LAN or High-Speed Internet |       |
| Onate a new convection                   | Incal American Convertions |       |
| Set up a hone or small<br>office network | 5 900 band PCI Fail Ofer   |       |
| Deable the network device                |                            |       |
| Repar this connection                    |                            |       |
| Vev status of this                       |                            |       |
| convectors                               |                            |       |
| Change settings of this<br>connection    |                            |       |
|                                          |                            |       |
| ther Places                              |                            |       |
| <ul> <li>Control Panel</li> </ul>        |                            |       |
| Hy Network Places                        |                            |       |
| My Computer                              |                            |       |
|                                          |                            |       |
| itala 🗵                                  |                            |       |
| scal Area Connection                     |                            |       |
| Wi or High-Speed Internet                |                            |       |
| 5 900-Based PCI Fast Ethernel            |                            |       |
| Capiter                                  |                            |       |
| bret Mask: 255.255.255.0                 |                            |       |
| a contraction of                         |                            |       |
|                                          |                            |       |
| Barren and Barren and Advance            |                            |       |
| laced PCI Past Elfverret Adapter         |                            |       |

| 3. | Choose Internet | Protocol | (TCP/IP) | and click | Properties. |
|----|-----------------|----------|----------|-----------|-------------|
|----|-----------------|----------|----------|-----------|-------------|

| Connect           | using:<br>iS 900-Based                         | PCI Fast Ethernet                                               | Adapter          |         |
|-------------------|------------------------------------------------|-----------------------------------------------------------------|------------------|---------|
| This c <u>o</u> r | nection uses                                   | the following items                                             | :                | nfigure |
|                   | File and Print<br>QoS Packet<br>Internet Proto | ter Sharing for Micr<br>Scheduler<br>ocol (TCP/IP)<br>Uninstall | osoft Networks   | perties |
| Descri            | ption<br>s your comput<br>ork.                 | ter to access resou                                             | irces on a Micro | osoft   |
| netwo             |                                                |                                                                 |                  |         |

4. You may choose "Obtain an IP address automatically" (recommend) to get IP address automatically or choose "Use the following IP address" to specify IP addresses manually. Please click the OK button after your configuration.

|                                                                                                    | 10 30 30000 00                                                                |
|----------------------------------------------------------------------------------------------------|-------------------------------------------------------------------------------|
| You can get IP settings assigned<br>this capability. Otherwise, you ne<br>the appropriate IP settings. | d automatically if your network suppo<br>ed to ask your network administrator |
| O Obtain an IP address auton                                                                           | natically                                                                     |
| OSE Use the following IP address                                                                       | s]                                                                            |
| IP address:                                                                                            | 192.168.1.2                                                                   |
| S <u>u</u> bnet mask:                                                                                  | 255 . 255 . 255 . 0                                                           |
| Default gateway:                                                                                       | 192 . 168 . 1 . 254                                                           |
| Use the following DNS serv<br>Preferred DNS server:<br><u>A</u> lternate DNS server:                   | ver addresses:                                                                |
|                                                                                                    | Advance                                                                       |

|                                                                           | ter configuration setup                                                                                                    |                      |
|---------------------------------------------------------------------------|----------------------------------------------------------------------------------------------------|----------------------|
| In order to mak<br>configure the W<br>installed. Pleas                    | e the whole network operate successfully, it is nece<br>/ireless Router through your computer has a WEB<br>e follow up the steps listed below.                | essary to<br>browser |
| 1. Double click t<br>(Netscape Co                                         | ne Internet WEB browser icon on your desktop scr<br>mmunicator 4.0 and Internet Explorer 3.0 or update                                                        | een<br>e version)    |
| 2. Type 192.168                                                           | .1.1 into the URL WEB address location and press                                                                                                    | Enter.               |
| Address http://192.168<br>3. The Usernam<br>- Enter<br>- Enter<br>- Click | e and Password Required window appears.<br>admin in the User Name location (default value).<br>admin in the Password location (default value).<br>"OK" button | ▼ ∂Go Links          |
|                                                                           | out Password                                                                                                    | ?  X                 |
| Enter Netw                                                                | DIK Fassword                                                                                                    |                      |

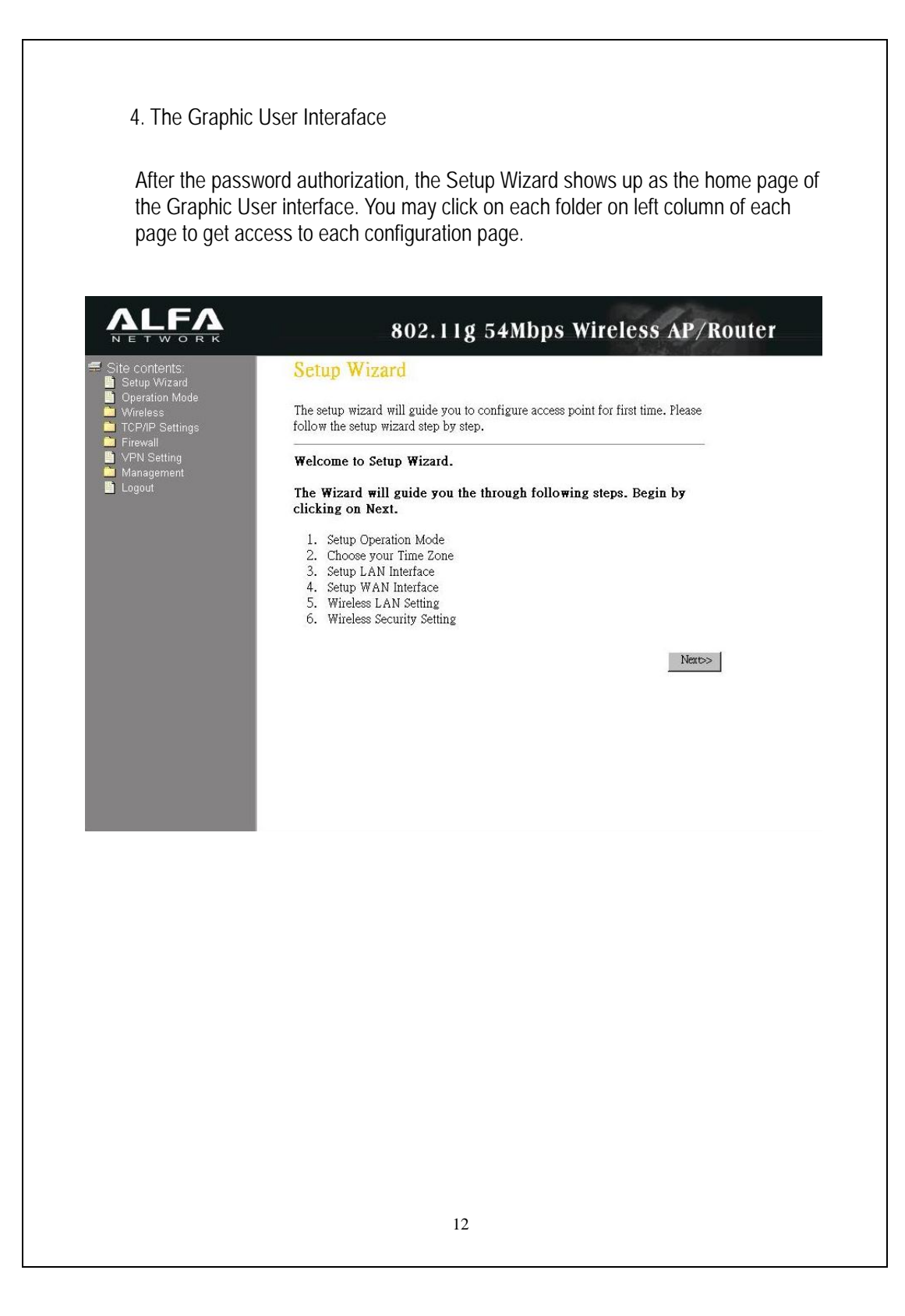

# Setup Wizard

If you are using the router for the first time, you may follow the procedures of the setup wizard to do a step-by-step configuration.

**Note:** The following instruction does an overall introduction to the Setup Wizard. For detail information to each item, please refer to instruction of each page.

1. To start the Setup Wizard, click the "Next" button to proceed.

|                                    | setup wizard will guide you to configure access point for first time. Please<br>w the setup wizard step by step. |  |
|------------------------------------|----------------------------------------------------------------------------------------------------|--|
| ele                                | come to Setup Wizard.                                                                                            |  |
| he                                 | Wizard will guide you the through following steps Regin by                                                       |  |
|                                    | in and and you me mough following steps. Degin by                                                                |  |
| lich                               | king on Next.                                                                                                    |  |
| lich                               | Setup Operation Mode                                                                                             |  |
| lic<br>1.<br>2.                    | Setup Operation Mode<br>Choose your Time Zone                                                                    |  |
| lich<br>1.<br>2.<br>3.<br>4.       | Setup Operation Mode<br>Choose your Time Zone<br>Setup LAN Interface<br>Setup WAN Interface                      |  |
| lick<br>1.<br>2.<br>3.<br>4.<br>5. | Setup Operation Mode<br>Choose your Time Zone<br>Setup LAN Interface<br>Setup WAN Interface                      |  |

2. Select your demanding operation mode and click "Next".

| 9 Gateway: | In this mode, the device is supposed to connect to internet via ADSL/Cable Modern. The NA<br>is enabled and PCs in four LAN ports share the same IP to ISP through WAN port. The<br>connection type can be setup in WAN page by using PPPOE, DHCP client, PPTP client or<br>static IP. |
|------------|----------------------------------------------------------------------------------------------------|
| Bridge:    | In this mode, all ethemet ports and wireless interface are bridged together and NAT function i<br>disabled. All the WAN related function and firewall are not supported.                                                                                                    |
|            | Cancel < <back next="">&gt;</back>                                                                                                    |

| 2. Time Z                                                                                                    | Cone Setting                                                                                                    |
|----------------------------------------------------------------------------------------------------|----------------------------------------------------------------------------------------------------|
| You can maintain                                                                                                    | the system time by synchronizing with a public time server over the Internet.                                                                                                    |
| 📕 Enable NT                                                                                                    | P client update                                                                                                    |
| Time Zone Sel                                                                                                    | ect : (GMT+08:00)Taipei                                                                                                    |
| NTP server :                                                                                                    | 192.5.41.41 - North America 💌                                                                                                    |
|                                                                                                    |                                                                                                    |
|                                                                                                    |                                                                                                    |
|                                                                                                    | Cancel < <back next="">&gt;</back>                                                                                                    |
|                                                                                                    |                                                                                                    |
|                                                                                                    |                                                                                                    |
|                                                                                                    |                                                                                                    |
| Specify an IF                                                                                                    | P address and subnet mask for connecting to the router in LAN.                                                                                                    |
| Specify an IF<br>3. LAN Inte                                                                                          | P address and subnet mask for connecting to the router in LAN.                                                                                                    |
| Specify an IF<br>3. LAN Inte                                                                                          | P address and subnet mask for connecting to the router in LAN.                                                                                                    |
| Specify an IF<br><b>3. LAN Inte</b><br>This page is used to o<br>your Access Point. Ho                                | P address and subnet mask for connecting to the router in LAN.<br><b>erface Setup</b><br>onfigure the parameters for local area network which connects to the LAN port of<br>are you may change the setting for IP addresss, subnet mask, DHCP, etc.,                                               |
| Specify an IF<br><b>3. LAN Inte</b><br>This page is used to o<br>your Access Point, H                                 | P address and subnet mask for connecting to the router in LAN.<br><b>erface Setup</b><br>onfigure the parameters for local area network which connects to the LAN port of<br>are you may change the setting for IP addresss, subnet mask, DHCP, etc                                                 |
| Specify an IF<br>3. LAN Inte<br>This page is used to o<br>your Access Point. H<br>IP Address :                        | P address and subnet mask for connecting to the router in LAN.<br><b>Erface Setup</b><br>Onligure the parameters for local area network which connects to the LAN port of<br>the you may change the setting for IP addresss, subnet mask, DHCP, etc<br>192.168.1.1                                  |
| Specify an IF<br><b>3. LAN Inte</b><br>This page is used to o<br>your Access Point. Ho<br>IP Address:<br>Subnet Mask: | P address and subnet mask for connecting to the router in LAN.<br>erface Setup<br>onfigure the parameters for local area network which connects to the LAN port of<br>the you may change the setting for IP addresss, subnet mask, DHCP, etc<br>192.168.1.1<br>255.255.255.0                        |
| Specify an IF<br>3. LAN Inte<br>This page is used to o<br>your Access Point. H<br>IP Address:<br>Subnet Mask:         | P address and subnet mask for connecting to the router in LAN.<br>erface Setup<br>onfigure the parameters for local area network which connects to the LAN port of<br>the you may change the setting for IP addresss, subnet mask, DHCP, etc<br>192.168.1.1<br>255.255.255.0                        |
| Specify an IF<br><b>3. LAN Inte</b><br>This page is used to o<br>your Access Point. Ho<br>IP Address:<br>Subnet Mask: | P address and subnet mask for connecting to the router in LAN.<br>erface Setup<br>onfigure the parameters for local area network which connects to the LAN port of<br>are you may change the setting for IP addresss, subnet mask, DHCP, etc<br>192.168.1.1<br>255.255.255.0                        |
| Specify an IF<br><b>3. LAN Inte</b><br>This page is used to o<br>your Access Point. Ho<br>IP Address:<br>Subnet Mask: | P address and subnet mask for connecting to the router in LAN.<br>erface Setup<br>onfigure the parameters for local area network which connects to the LAN port of<br>the you may change the setting for IP addresss, subnet mask, DHCP, etc<br>192.168.1.1<br>255.255.255.0                        |
| Specify an IF<br>3. LAN Inte<br>This page is used to o<br>your Access Point. H<br>IP Address:<br>Subnet Mask:         | P address and subnet mask for connecting to the router in LAN.<br>erface Setup<br>onfigure the parameters for local area network which connects to the LAN port of<br>the you may change the setting for IP addresss, subnet mask, DHCP, etc<br>192.168.1.1<br>255.255.255.0                        |
| Specify an IF<br><b>3. LAN Inte</b><br>This page is used to o<br>your Access Point. Ho<br>IP Address:<br>Subnet Mask: | P address and subnet mask for connecting to the router in LAN.<br>erface Setup<br>onfigure the parameters for local area network which connects to the LAN port of<br>are you may change the setting for IP addresss, subnet mask, DHCP, etc<br>192.168.1.1<br>255.255.255.0<br>Cancel <-Back Next> |
| Specify an IF<br><b>3. LAN Inte</b><br>This page is used to o<br>your Access Point. Ho<br>IP Address:<br>Subnet Mask: | P address and subnet mask for connecting to the router in LAN.<br>erface Setup<br>onfigure the parameters for local area network which connects to the LAN port of<br>the you may change the setting for IP addresss, subnet mask, DHCP, etc<br>192.168.1.1<br>255.255.255.0<br>Cancel <-Back Next> |
| Specify an IF<br><b>3. LAN Inte</b><br>This page is used to o<br>your Access Point. He<br>IP Address:<br>Subnet Mask: | P address and subnet mask for connecting to the router in LAN.<br>erface Setup<br>onfigure the parameters for local area network which connects to the LAN port of<br>are you may change the setting for IP addresss, subnet mask, DHCP, etc<br>192.168.1.1<br>255.255.255.0<br>Cancel <-Back Next> |

| parameters from your ISP.                                                                                                    |                                                                                                    |  |  |  |  |
|----------------------------------------------------------------------------------------------------|----------------------------------------------------------------------------------------------------|--|--|--|--|
| 4. WAN                                                                                                    | Interface Setup                                                                                                    |  |  |  |  |
| This page is us<br>your Access P(<br>click the item v                                                                                          | ed to configure the parameters for Internet network which connects to the WAN port of<br>oint. Here you may change the access method to static IP, DHCP, PPPoE or PPTP by<br>ralue of WAN Access type.                                                                                  |  |  |  |  |
| WAN Access                                                                                                    | s Type: Static IP 💌                                                                                                    |  |  |  |  |
| IP Address:                                                                                                    | 10.10.10.1                                                                                                    |  |  |  |  |
| Subnet Mask                                                                                                    | c: 255.255.0.0                                                                                                    |  |  |  |  |
| Default Gate                                                                                                    | way: 10.10.10.254                                                                                                    |  |  |  |  |
| DINS :                                                                                                    | 108.95.1.1                                                                                                    |  |  |  |  |
|                                                                                                    |                                                                                                    |  |  |  |  |
|                                                                                                    | Constant Rede Names                                                                                                    |  |  |  |  |
|                                                                                                    | Cancel < <back next="">&gt;</back>                                                                                                    |  |  |  |  |
| Select the wire                                                                                                    | Cancel <back next="">&gt;</back>                                                                                                    |  |  |  |  |
| Select the wire click <b>"Next</b> "                                                                                                    | Cancel <back next="">&gt;</back>                                                                                                    |  |  |  |  |
| Select the wire<br>click "Next"                                                                                                    | Cancel <back next="">&gt;</back>                                                                                                    |  |  |  |  |
| Select the wire<br>click "Next"<br>5. Wireles                                                                                                  | Cancel <back next="">&gt; eless parameters that are used for associating with this router and s Basic Settings</back>                                                                                                    |  |  |  |  |
| Select the wire<br>click "Next"<br><b>5. Wireles</b><br>This page is used to<br>Access Point.                                                  | Cancel <back next="">&gt; eless parameters that are used for associating with this router and s Basic Settings configure the parameters for wireless LAN clients which may connect to your</back>                                                                                       |  |  |  |  |
| Select the wire<br>click "Next"<br>5. Wireles<br>This page is used to<br>Access Point.                                                         | Cancel <back next="">&gt; eless parameters that are used for associating with this router and s Basic Settings p configure the parameters for wireless LAN clients which may connect to your</back>                                                                                     |  |  |  |  |
| Select the wire<br>click "Next"<br>5. Wireles<br>This page is used to<br>Access Point.<br>Band:<br>Mode                                        | Cancel <back next="">&gt;<br/>eless parameters that are used for associating with this router and<br/>s Basic Settings<br/>o configure the parameters for wireless LAN clients which may connect to your<br/>2.4 GHz (B+G) •</back>                                                     |  |  |  |  |
| Select the wire<br>click "Next"<br>5. Wireles<br>This page is used to<br>Access Point.<br>Band:<br>Mode:                                       | Cancel <back next="">&gt;<br/>eless parameters that are used for associating with this router and<br/>s Basic Settings<br/>o configure the parameters for wireless LAN clients which may connect to your<br/>2.4 GHz (B+G) •<br/>AP •</back>                                            |  |  |  |  |
| Select the wire<br>click "Next"<br>5. Wireles<br>This page is used to<br>Access Point.<br>Band:<br>Mode:<br>SSID:<br>Count T                   | Cancel <back next="">&gt;<br/>eless parameters that are used for associating with this router and<br/>s Basic Settings<br/>&gt; configure the parameters for wireless LAN clients which may connect to your<br/>2.4 GHz (B+G) •<br/>AP •<br/>WLAN-11g-VPN-GW</back>                     |  |  |  |  |
| Select the wire<br>click "Next"<br>5. Wireles<br>This page is used to<br>Access Point.<br>Band:<br>Mode:<br>SSID:<br>Country:<br>Channel Numbe | Cancel <back next="">&gt;<br/>eless parameters that are used for associating with this router and<br/>s Basic Settings<br/>o configure the parameters for Wireless LAN clients which may connect to your<br/>2.4 GHz (B+G) •<br/>AP •<br/>WLAN-11g-VPN-GW<br/>USA(FCC) •<br/>T</back>   |  |  |  |  |
| Select the wire<br>click "Next"<br>5. Wireles<br>This page is used to<br>Access Point.<br>Band:<br>Mode:<br>SSID:<br>Country:<br>Channel Numbe | Cancel <back next="">&gt; eless parameters that are used for associating with this router and s Basic Settings configure the parameters for wireless LAN clients which may connect to your 2.4 GHz (B+G)  2.4 GHz (B+G)  4.4 P  USA(FCC)  T: 11</back>                                  |  |  |  |  |
| Select the wire<br>click "Next"<br>5. Wireles<br>This page is used to<br>Access Point.<br>Band:<br>Mode:<br>SSID:<br>Country:<br>Channel Numbe | Cancel <back next="">&gt;<br/>eless parameters that are used for associating with this router and<br/>s Basic Settings<br/>p configure the parameters for wheless LAN clients which may connect to your<br/>2.4 GHz (B+G) •<br/>AP •<br/>WLAN-11g-VPN-GW<br/>USA(FCC) •<br/>11 •</back> |  |  |  |  |

| parameters for the encryption type you select and click finish to complete configuration.                                                                           |
|----------------------------------------------------------------------------------------------------|
| C C C C C C C C C C C C C C C C C C C                                                                                                    |
| 6. Wireless Security Setup                                                                                                    |
| This page allows you setup the wireless security. Turn on WEP or WPA by<br>using Encryption Keys could prevent any unauthorized access to your<br>wireless network. |
| Encryption: None                                                                                                    |
|                                                                                                    |
|                                                                                                    |
| Cancel < <back finished<="" td=""></back>                                                                                                    |
|                                                                                                    |
|                                                                                                    |
|                                                                                                    |
|                                                                                                    |
|                                                                                                    |
|                                                                                                    |
|                                                                                                    |
|                                                                                                    |
|                                                                                                    |
|                                                                                                    |

| click the Apply Change button to execute. |                                                                                                    |  |
|-------------------------------------------|----------------------------------------------------------------------------------------------------|--|
| Operation N                               | <b>Iode</b><br>nt modes to LAN and WLAN interface for NAT and bridging function.                                                                                                    |  |
| • Gateway:                                | In this mode, the device is supposed to connect to internet via ADSL/Cable Modern<br>The NAT is enabled and PCs in LAN ports share the same IP to ISP through WAP<br>port. The connection type can be setup in WAN page by using PPPOE, DHCP clies<br>PPTP client or static IP. |  |
| Bridge:                                   | In this mode, all ethemet ports and wireless interface are bridged together and NAT function is disabled. All the WAN related function and freewall are not surmorted.                                                                                                    |  |
|                                           |                                                                                                    |  |
|                                           |                                                                                                    |  |
|                                           |                                                                                                    |  |
|                                           |                                                                                                    |  |
|                                           |                                                                                                    |  |
|                                           |                                                                                                    |  |
|                                           |                                                                                                    |  |

## Wireless

Wireless Access Point builds a wireless LAN and can let all PCs equipped with IEEE802.11b/g wireless network adaptor connect to your Intranet. It supports WEP encryption and MAC address filter to enhance the security of your wireless network.

#### **Basic Settings**

You can set up the configuration of your Wireless and monitor the Wireless Clients associate with your AP.

| 📕 Disable Wireless                                                                                               | s LAN Interface                                                                                                    |
|----------------------------------------------------------------------------------------------------|----------------------------------------------------------------------------------------------------|
| Band:                                                                                                    | 2.4 GHz (B+G) 💌                                                                                                    |
| Mode:                                                                                                    | AP 💌                                                                                                    |
| SSID:                                                                                                    | WLAN-11g-VPN-GW                                                                                                    |
| Country:                                                                                                    | USA(FCC)                                                                                                    |
| Channel Number:                                                                                                  | 11 -                                                                                                    |
| Associated Clients:                                                                                              | Show Active Clients                                                                                                    |
| Enable Universa                                                                                                  | al Repeater Mode (Acting as AP and client simultaneonly)                                                                                                    |
| SSID of Extended Int<br>Apply Changes                                                                            | erface:                                                                                                    |
| SSID of Extended Int Apply Changes                                                                               | erface:                                                                                                    |
| SSID of Extended Int<br>Apply Changes 1<br>Configuration                                                         | Reset                                                                                                    |
| SSID of Extended Int<br>Apply Changes 1<br>Configuration<br>Disable Wireles                                      | Reser                                                                                                    |
| SSID of Extended Int<br>Apply Changes 1<br>Configuration<br>Disable Wireles<br>Interface<br>Band                 | Recert       35     LAN       To Disable interface of Wireless LAN                                                                                                    |
| SSID of Extended Int<br>Apply Changes 1<br>Configuration<br>Disable Wireles<br>Interface<br>Band                 | Reset                                                                                                    |
| SSID of Extended Int<br>Apply Changes 1<br>Configuration<br>Disable Wireles<br>Interface<br>Band<br>Mode         | ss       LAN         To Disable interface of Wireless LAN         To select a band for this device to match 802.11b, 802.11g or both.         Configure this device as AP. WDS or both.                       |
| SSID of Extended Int<br>Apply Changes 1<br>Configuration<br>Disable Wireles<br>Interface<br>Band<br>Mode<br>SSID | <b>SS LAN</b> To Disable interface of Wireless LAN<br>To select a band for this device to match<br>802.11b, 802.11g or both.<br>Configure this device as AP, WDS or both.<br>The name of the wireless network |

| Channel Number     | The channel used by the wireless LAN. All devices in the same wireless LAN should use the same channel.                                                                                             |
|--------------------|----------------------------------------------------------------------------------------------------|
| Associated Clients | Click "Show Active Clients" button, then an<br>"Active Wireless Client Table" will pop up. You<br>can see the status of all active wireless<br>stations that are connecting to the access<br>point. |
| Enable Universal   | Mark this checkbox to enable Universal                                                                                                    |
| Repeater Mode      | Repeater Mode which acts this device as an AP and client simultaneously.                                                                                                    |
| SSID of Extended   | While you enable the Universal Repeater                                                                                                    |
| Interface          | Mode, you have to specify an SSID for the extended interface.                                                                                                    |

Click **<Apply changes>** button at the bottom of the screen to save the above configurations. You can now configure other advance sections or start using the router (with the advance settings in place)

#### • Active Wireless Client Table

This is the window that pops up after clicking the "Show Active Clients" button.

| MAC Address       | Tx Packet | Rx Packet | Tx Rate | Power  | Expired  |  |
|-------------------|-----------|-----------|---------|--------|----------|--|
| 00.00.46-91-96-77 | 22        | 46        | (Mbps)  | Saving | 11me (s) |  |
|                   |           |           |         |        |          |  |

| Tx Packet    | The number of transmitted packets that are sent out from this active wireless station.                                                                                                    |  |
|--------------|----------------------------------------------------------------------------------------------------|--|
| Rx Packet    | The number of received packets that are received by this active wireless station.<br>The transmission rate                                                                                                    |  |
| TX Rate      |                                                                                                    |  |
| Power Saving | Shows if the wireless client is in Power Saving mode                                                                                                    |  |
| Expired Time | This is the time in second before dissociation. If the wireless keeps idle longer than the expired time, this wireless router will dissociate it. The wireless client station has to associate again when it is active. |  |
| Refresh      | Refresh the "Active Wireless Client Table".                                                                                                    |  |
| Close        | Close the "Active Wireless Client Table".                                                                                                    |  |

## **Advanced Settings**

You can set advanced wireless LAN parameters of this router. The parameters include Authentication Type, Fragment Threshold, RTS Threshold, Beacon Interval, Data Rate, Preamble Type, Broadcast SSID, IAPP and 802.11g Protection. We recommend not changing these parameters unless you know what changes will be there on this router.

#### Wireless Advanced Settings

| Authentication Type: | 🔍 Orren Stristern – 🔍 Shaned Kett – 🔍 Anto |
|----------------------|--------------------------------------------|
| Fragment Threshold:  | 2346 (256-2346)                            |
| RTS Threshold:       | 2347 (0-2347)                              |
| Beacon Interval:     | 100 (20-10)4 ms)                           |
| Data Rate:           | Auto 💌                                     |
| Preamble Type:       | ● Long Preamble ● Short Preamble           |
| Broadcast SSID:      | 🕏 Enabled 🔎 Disabled                       |
| IAPP:                | 오 Enabled 🔎 Disabled                       |
| 802.11g Protection:  | 🕏 Enabled 🔎 Disabled                       |
| RF Output Power:     | ♥100% ♥50% ♥25% ♥10% ♥5%                   |
| Turbo Mode:          | ♥Auto ♥Always ♥Off                         |

#### Configuration

|                        | Open System<br>mode | Wireless AP can associate with this wireless router without WEP encryption.                                                                                                |
|------------------------|---------------------|----------------------------------------------------------------------------------------------------|
| Authentication<br>Type | Shared Key<br>mode  | You should also setup WEP key in the<br>"Security" page and wireless AP associating<br>with this wireless router should use WEP<br>encryption in the authentication phase. |
|                        | Auto                | The wireless client can associate with this wireless router by using any one of these two Modes.                                                                           |
|                        |                     |                                                                                                    |

| Fragment<br>Threshold | To specifies the maximum size of packet during the data transition. The lower values you set, the worst performance will be.                                                                                                    |  |
|-----------------------|----------------------------------------------------------------------------------------------------|--|
| RTS Threshold         | If the packet size is smaller the RTS threshold, the wireless router will not send this packet by using the RTS/CTS mechanism.                                                                                                    |  |
| Beacon Interval       | The period of time how long a beacon is broadcasted.                                                                                                    |  |
| Data Rate             | The "Data Rate" is the data packets limitation this wireles<br>router can transmit. The wireless router will use the high<br>possible selected transmission rate to transmit the data<br>packets.                                                                                                    |  |
| Preamble Type         | It defines the length of CRC block in the frames during the wireless communication. "Short Preamble" is suitable for heavy traffic wireless network. "Long Preamble" provides much communication reliability                                                                                                    |  |
| Broadcast SSID        | If you enable "Broadcast SSID", every wireless station<br>located within the coverage of this wireless router can<br>discover this wireless router easily. If you are building a<br>public wireless network, enabling this feature is<br>recommended. Disabling "Broadcast SSID" can provide<br>better security. |  |
| IAPP                  | To enables multiple AP to communicate and pass information regarding the location of associated Stations.                                                                                                    |  |
| 802.11g<br>Protection | Some 802.11g wireless adapters support 802.11g protection, which allows the adapters searches for 802.11 singles only. Select the "Disabled" to disable supporting 802.11g protection or select "enable" to support this function                                                                                |  |
| RF Output<br>Power    | Select the RF (Radio Frequency) power. The RF output power has positive correlation with signal strength.                                                                                                    |  |
| Turbo Mode            | Some of our wireless adapters supports turbo mode, which<br>provides a better connection quality. Select "Always" to<br>support turbo mode or select "off" to turn it off . Select<br>"Auto" turns it on or off automatically.                                                                                   |  |
| Click the             | < Apply Changes> button at the bottom of the screen to save the above configuration<br>new configure other advance sections or start using the router.                                                                                                    |  |

| At the page, you can security of your Wirele                                                                                                    | set up the WEP, WPA Encryption to ensure the ess.                                                                                                    |  |  |
|----------------------------------------------------------------------------------------------------|----------------------------------------------------------------------------------------------------|--|--|
| Wireless Security S                                                                                                    | etup                                                                                                    |  |  |
| This page allows you setup the wireless security. Turn on WEP or WPA by using Encryption Keys could prevent any unauthorized access to your wireless network.                |                                                                                                    |  |  |
| Encryption: None                                                                                                    | Set WEP Key                                                                                                    |  |  |
| Use 802.1x Authentication                                                                                                    | ♥WEP 64bits ♥WEP 128bits                                                                                                    |  |  |
| WPA Authentication Mode:                                                                                                    | Enterprise (RADIUS)  Personal (Pre-Shared Key)                                                                                                    |  |  |
| WPA Cipher Suite:                                                                                                    | OTKIP DAES                                                                                                    |  |  |
| WPA2 Cipher Suite:                                                                                                    | ●TKIP ♥AES                                                                                                    |  |  |
| Pre-Shared Key Format:                                                                                                    | Passphrase                                                                                                    |  |  |
| Pre-Shared Key:                                                                                                    |                                                                                                    |  |  |
| -<br>Enable Pre-Authentication                                                                                                    |                                                                                                    |  |  |
| Anthentication RADIUS Server                                                                                                    | . 1812 m. u                                                                                                    |  |  |
| Anthentication RADIUS Server: P<br>Note: When encryption WEP k<br>Apply Changes Reset                                                                                        | Port <mark>1812</mark> IP address <b>Password</b> Password <b>Port</b>                                                                                                    |  |  |
| Authentication RADIUS Server: p<br>Note: When encryption WEP is<br>Apply Changes Reset                                                                                       | Port <sup>1812</sup> IP address Password Password                                                                                                    |  |  |
| Authentication RADIUS Server: P<br>Note: When encryption WEP &<br>Apply Changes Reset<br>onfiguration<br>Encryption                                                          | Port 1812 IP address Password Password |  |  |
| Authentication RADIUS Server: p<br>Note: When encryption WEP &<br>Apply Changes Reset<br>Configuration<br>Encryption                                                         | Port <sup>1812</sup> IP address Password Password<br>s selected, you must set WEP key value.<br>To enable WEP, WPA, WPA2 and WPA2<br>Mixed encryption modes, select the option in<br>the drop list. If you select none, any data will<br>be transmitted without Encryption and any<br>station can access the router.<br>To enable the 802.1x, Click the check box of<br>the item.                                                                                                    |  |  |
| Authentication RADIUS Server: p<br>Note: When encryption WEP is<br>Apply Changes Reset<br>onfiguration<br>Encryption<br>Use 802.1x Authentication<br>WPA Authentication Mode | Port 1812       IP address       Password         S selected, you must set WEP key value.         To enable WEP, WPA, WPA2 and WPA2         Mixed encryption modes, select the option in the drop list. If you select none, any data will be transmitted without Encryption and any station can access the router.         To enable the 802.1x, Click the check box of the item.         There are two items, "Enterprise (WPA-Radius)" and "Personal (Pre-Shared Key)". You can select the mode by clicking the item.                                                                                                    |  |  |

| WPA2 Cipher Suite              | Select the WPA2 Cipher Suite to be TKIP or<br>AES                                                                                                    |
|--------------------------------|----------------------------------------------------------------------------------------------------|
| Pre-Shared key Format          | To decide the format, select what you need in the drop list.                                                                                                    |
| Pre-shared Key                 | Enter the Pre-shared Key according to the pre-shared key format you select.                                                                                                |
| Enable Pre-Authenticatio<br>n  | You can mark this checkbox to enable<br>Pre-authentication after selecting Enterprise<br>(RADIUS) WPA 2 authentication mode                                                |
| Authentication RADIUS<br>Sever | If you use RADIUS Sever to ensure your security, you have to set up the parameters in the item. To set up the Port, IP address and Password of your RADIUS, Enter the Port |

Click **<Apply Change>** at the bottom of the screen to save the above configurations. You can now configure other advance sections or start using the router.

| To restrict the Number<br>control list in this pace                                             | er of Access authentication of Stations, Set up the le.                                                                                                    |
|-------------------------------------------------------------------------------------------------|----------------------------------------------------------------------------------------------------|
| Wireless Acc                                                                                    | ess Control                                                                                                    |
| If you choose 'Allow<br>addresses are in the a<br>Point. When 'Deny L<br>be able to connect the | ed Listed', only those clients whose wireless MAC<br>ccess control list will be able to connect to your Access<br>sted' is selected, these wireless clients on the list will not<br>e Access Point.                        |
| Wireless Access C                                                                               | ontrol Mode: Disable                                                                                                    |
| MAC Address:                                                                                    | Comment:                                                                                                    |
| Apply Changes                                                                                   | Reset                                                                                                    |
|                                                                                                 |                                                                                                    |
| Current Access Co<br>MAC Addres                                                                 | ntrol List:<br>s Comment Select                                                                                                    |
| Delete Selected                                                                                 | Delete All Reset                                                                                                    |
| Configuration                                                                                   |                                                                                                    |
| Wireless Access<br>Control Mode                                                                 | Click on the drop list to choose the access<br>control mode. You may select "Allow listed" to<br>allow those allowed MAC addresses or select<br>"Deny Listed" to ban those MAC addresses from<br>accessing to this device. |
| MAC Address &<br>Comment                                                                        | To set up the Value of MAC Address &<br>Comment; enter the MAC Address and<br>Comment of station and click Apply Changes to<br>save.                                                                                       |
| Current Access<br>Control list                                                                  | To Delete the station on the list, Click the check<br>box in the select item and click the "Delete<br>Selected". If you want to delete all stations on<br>the list click "Delete All" to remove all of them                |
| Click < Apply Change                                                                            | <ul> <li>button to save the above configurations. You cal</li> </ul>                                                                                                    |

| WDS Settings                                                                                        |                                                                                                    |                                                                                                    |                                                                                                    |                                                                                                    |
|----------------------------------------------------------------------------------------------------|----------------------------------------------------------------------------------------------------|----------------------------------------------------------------------------------------------------|----------------------------------------------------------------------------------------------------|----------------------------------------------------------------------------------------------------|
| Wireless Distribution System<br>does, To do this, you must s<br>you want to communicate w           | n uses wireless medi<br>et these APs in the sa<br>ith in the table and th                                                                                | a to communicate wi<br>me channel and set M<br>en enable the WDS.                                                                          | th other APs, like the E<br>MAC address of other ,                                                                                     | themet<br>APs which                                                                                               |
| Enable WDS                                                                                          |                                                                                                    |                                                                                                    |                                                                                                    |                                                                                                    |
| Add WDS AP: MAC                                                                                     | Address                                                                                                    |                                                                                                    |                                                                                                    |                                                                                                    |
| Comm                                                                                                | ent                                                                                                    |                                                                                                    |                                                                                                    |                                                                                                    |
| Apply Changes R                                                                                     | eset Set Se                                                                                                    | curity Show                                                                                                    | Statistics                                                                                                    |                                                                                                    |
| Current WDS AP List:                                                                                |                                                                                                    |                                                                                                    |                                                                                                    |                                                                                                    |
| MAC Addres                                                                                          | s<br>Jelete All Reset                                                                                                    | Comment                                                                                                    | Select                                                                                                    |                                                                                                    |
| Wireless<br>APs wirel<br>Router ar<br>Commen<br>click the o<br>to save.<br>To Delete<br>click the " | Distribution Systems<br>essly. To make<br>e in the same (<br>a values into the<br>check box of "E<br>the AP on the<br>Delete Selecte<br>II" to remove al | stem allows the<br>it work, you m<br>Channel and ac<br>WDS list. Do<br>nable WDS" al<br>list, Click the c<br>d". If you want<br>I of them. | e router to comm<br>ust ensure that<br>dd these APs M/<br>n't Forget to Ena<br>nd press "Apply<br>heck box in the<br>to delete all APs | nunicate with<br>these APs an<br>AC Address a<br>able the WDS<br>Changes" bu<br>select item a<br>s on the list, c |
|                                                                                                    |                                                                                                    |                                                                                                    |                                                                                                    |                                                                                                    |
|                                                                                                    |                                                                                                    |                                                                                                    |                                                                                                    |                                                                                                    |

| LAN Interface                                             | Setup                                                                                                    |  |
|-----------------------------------------------------------|----------------------------------------------------------------------------------------------------|--|
| To set<br>Port a                                          | up the configuration of LAN interface, Private IP of you router LAN nd Subnet mask for your LAN segment.                                                                                                    |  |
| .AN Interface                                             | Setup                                                                                                    |  |
| his page is used to configu<br>iere you may change the se | re the parameters for local area network which connects to the LAN port of your Access Point.<br>tting for IP addresss, subnet mask, DHCP, etc                                                                                                    |  |
| IP Address:                                               | 192.168.1.1                                                                                                    |  |
| Subnet Mask:                                              | 255.255.255.0                                                                                                    |  |
| OHCP Server:                                              | Disabled                                                                                                    |  |
| OHCP Client Range:                                        | 192.168.1.100 – 192.168.1.200 Show Client                                                                                                    |  |
| Domain Name:                                              |                                                                                                    |  |
| 302.1d Spanning Tree:                                     | Disabled -                                                                                                    |  |
| 🔲 Enable UPnP                                             |                                                                                                    |  |
| Apply Changes R                                           | set                                                                                                    |  |
| Con                                                       | figuration                                                                                                    |  |
| IP address                                                | The IP of your Router LAN port (Default 192.168.1.1)                                                                                                    |  |
| Subnet Mask                                               | Subnet Mask of you LAN (Default 255.255.255.0)                                                                                                    |  |
| DHCP Server                                               | Subnet Mask of you LAN (Default 255.255.255.0)<br>To give your LAN Client an IP, you have to enable "DHCP<br>Server". If not, manual setting up your client IP is necessary<br>when you want to use the router as your client's default<br>gateway. |  |
| DHCP Client<br>Range                                      | Specify the DHCP Client IP address range. You can also click the "Show Client" button to listed those connected DHCP clients.                                                                                                    |  |
| Domain Name                                               | Specify a domain name of the device.                                                                                                    |  |
| 802.1d<br>Spanning tree                                   | To prevent from network loops and preserve the quality of bridged network                                                                                                    |  |
| Enable UPnP                                               | Mark this checkbox to allow this router to be recognized by                                                                                                    |  |

| WAN | Interface | Setup |
|-----|-----------|-------|
|-----|-----------|-------|

This page allows users to configure those parameters for connecting to Internet. You may select the WAN Access Type from the drop list and configure parameters for each mode.

# Static IP Mode

| WAN Access Type: | Static IP 🔽   |
|------------------|---------------|
| IP Address:      | 10.10.10.1    |
| Subnet Mask:     | 255.255.0.0   |
| Default Gateway: | 10.10.10.254  |
| DNS 1:           | 168.95.1.1    |
| DNS 2:           |               |
| dns 3:           |               |
| Clone MAC Addres | s: 0000000000 |

| IP Address, Subnet Mask | Fill in the IP address, Subnet Mask and Default Gateway |
|-------------------------|---------------------------------------------------------|
| and Default Gateway     | that provided by your ISP.                              |
| DNS 1, 2 and 3          | To specify the DNS, and enter the DNS provided by your  |
|                         | ISP in DNS 1 2 3.                                       |

## **DHCP Client Mode**

| Attain DNS Au         | tomaticall <del>y</del> |                   |                      |
|-----------------------|-------------------------|-------------------|----------------------|
| • Set DNS Manu        | ally                    |                   |                      |
| DNS 1:                | 168.95.1.1              |                   |                      |
| DNS 2:                |                         |                   |                      |
| DNS 3:                |                         |                   |                      |
| Clone MAC Addr        | ess: 0000000000         |                   |                      |
|                       |                         |                   |                      |
| Attain DNS automatica | ally: If your DNS pr    | ovide by ISP is d | ynamic, choose       |
|                       | "Attain DNS a           | utomatically"     |                      |
| Set DNS Manually      | To specify the D        | NS, and enter the | DNS provided by your |
|                       | ISP in DNS 1.2          | 3                 |                      |

| PPPoE Mode                |                                                          |
|---------------------------|----------------------------------------------------------|
| WAN Access Type: PPPoE    | ×                                                        |
| User Name:                |                                                          |
| Password:                 |                                                          |
| Service Name:             |                                                          |
| Connection Type: Contin   | acous Connect Disconnect                                 |
| Idle Time: 5              | (1-1000 minutes)                                         |
| MTU Size: 1452            | (1400-1492 bytes)                                        |
| • Attain DNS Automatic    | ally                                                     |
| • Set DNS Manually        |                                                          |
| DNS 1: 168.95             | 1.1                                                      |
| DNS 2:                    |                                                          |
| Clone MAC Address:        |                                                          |
| civile mile induced.      |                                                          |
| User Name, password       | Fill in the User Name, password and service              |
| and service name          | name that provided by your ISP.                          |
| Connection Type           | "Continuous" is for Always keep connection               |
|                           | "Connect on demand" is for bill by connection time.      |
|                           | You can set up the Idle time for the value specifies the |
|                           | number of time that elapses before the system            |
|                           | automatically disconnects the PPPoE session.             |
|                           | "Manual" To connect to ISP, click "Connect" manually     |
|                           | from the WEB user interface. The WAN connection will     |
|                           | not disconnected due to the idle timeout. If the WAN     |
|                           | line breaks down and latter links again, the router will |
|                           | not auto-connect to the ISP.                             |
| Idle Time:                | The value specifies the number of idle time that         |
|                           | elapses before the system automatically disconnects      |
|                           | the PPPoE session.                                       |
| MTU Size                  | To Enable the Maximum Transmission Unit of Router        |
|                           | setup. Any packet over this number will be chopped up    |
|                           | Into suitable size before sending. Larger number will    |
|                           | ennance the transmission performance.                    |
|                           | Enter your MITO number in the text-box to set the        |
| Attain DNC automatically  | IIIIIIdilloII.                                           |
| Attain DNS automatically: | II your DNS provide by ISP is dynamic, choose            |
|                           | "Attain DINS automatically                               |
|                           |                                                          |

|                                                             | WAN Access Type:                                                     | PPTP                                                                                                    |
|-------------------------------------------------------------|----------------------------------------------------------------------|----------------------------------------------------------------------------------------------------|
|                                                             | IP Address:                                                          | 172.16.1.2                                                                                                    |
|                                                             | Subnet Mask:                                                         | 255.255.255.0                                                                                                    |
|                                                             | Server IP Address:                                                   | 172.16.1.1                                                                                                    |
|                                                             | User Name:                                                           | admin                                                                                                    |
|                                                             | Password:                                                            | ****                                                                                                    |
|                                                             | MTU Size:                                                            | 1452 (1400-1492 bytes)                                                                                                    |
|                                                             | Attain DNS Aut                                                       | omatically                                                                                                    |
|                                                             | Set DNS Manual                                                       | Ly                                                                                                    |
|                                                             | DNS 1:                                                               | 168.95.1.1                                                                                                    |
|                                                             | DNS 2:                                                               |                                                                                                    |
|                                                             |                                                                      |                                                                                                    |
| IP Addr<br>Server I<br>Name a                               | DNS 3:<br>ess, Subnet Mask,<br>P Address, User<br>nd Password        | Fill in the IP address, Subnet Mask, Server IP Address,<br>User Name and password that provided by your ISP.                                                                                                    |
| IP Addr<br>Server I<br>Name a<br>MTU Siz                    | DNS 3:<br>ess, Subnet Mask,<br>IP Address, User<br>nd Password<br>ze | Fill in the IP address, Subnet Mask, Server IP Address,<br>User Name and password that provided by your ISP.<br>To Enable the Maximum Transmission Unit of Router<br>setup. Any packet over this number will be chopped up<br>into suitable size before sending. Larger number will<br>enhance the transmission performance.<br>Enter your MTU number in the text-box to set the                                                                                               |
| IP Addr<br>Server  <br>Name a<br>MTU Siz                    | DNS 3:<br>ess, Subnet Mask,<br>IP Address, User<br>nd Password<br>ze | Fill in the IP address, Subnet Mask, Server IP Address,<br>User Name and password that provided by your ISP.<br>To Enable the Maximum Transmission Unit of Router<br>setup. Any packet over this number will be chopped up<br>into suitable size before sending. Larger number will<br>enhance the transmission performance.<br>Enter your MTU number in the text-box to set the<br>limitation.                                                                                |
| IP Addr<br>Server I<br><u>Name a</u><br>MTU Siz<br>Attain E | DNS 3:<br>ess, Subnet Mask,<br>IP Address, User<br>nd Password<br>ze | Fill in the IP address, Subnet Mask, Server IP Address,<br>User Name and password that provided by your ISP.<br>To Enable the Maximum Transmission Unit of Router<br>setup. Any packet over this number will be chopped up<br>into suitable size before sending. Larger number will<br>enhance the transmission performance.<br>Enter your MTU number in the text-box to set the<br>limitation.<br>If your DNS provide by ISP is dynamic, choose<br>"Attain DNS automatically" |

### Common configurations for WAN interface

There are some settings are able to be configured on each WAN access types:

| 🗷 Enable Pin                    | g Access on WAN                                            |
|---------------------------------|------------------------------------------------------------|
| Enable We                       | eb Server Access on WAN from port : 8080                   |
| 📕 Enable IPs                    | ec pass through on VPN connection                          |
| 📕 Enable PP                     | TP pass through on VPN connection                          |
| Enable L2                       | TP pass through on VPN connection                          |
|                                 |                                                            |
| Apply Changes                   | Reset                                                      |
|                                 |                                                            |
| Enable Ping Access on           | Allow users on WAN to ping this device.                    |
| WAN                             |                                                            |
| <b>Enable Web Server Access</b> | To Enable the user to access this Router through Internet, |
| on WAN from port                | Enter the specific IP and the port number                  |
| Enable IPsec pass through       | Mark the check box to enable IPsec pass through on VPN     |
| on VPN connection               | connection and clear the checkbox to disable.              |
| Enable PPTP pass through        | Mark the check box to enable PPTP pass through on          |
| on VPN connection               | VPN connection and clear the checkbox to disable.          |
| Enable L2TP pass through        | Mark the check box to enable L2TP pass through on VPN      |
| on VPN connection               | connection and clear the checkbox to disable.              |
| Clone MAC Address               | When ISP use MAC address authentication (with DHCP),       |
|                                 | then the MAC address of the Ethernet card attached to      |
|                                 | your Cable modem must be registered with the ISP           |
|                                 | before connecting to the WAN (Internet). If the Ethernet   |
|                                 | card is changed, the new MAC address must be               |
|                                 | registered with the ISP.                                   |

MAC cloning feature allows the MAC address reported by WAN side network interface card to be set to the MAC address already registered with the ISP eliminating the need to register the new MAC address with the ISP. This feature does not change the actual MAC address on the NIC, but instead changes the MAC address reported by Wireless Router to client requests. To Change the MAC address, enter it in the text box.

# Firewall Configuration

# Port Filtering

The firewall could not only obstruct outside intruders from intruding your system, but also restricting the LAN users.

Port Filtering To restrict certain type of data packets from your LAN to Internet through the Router, add them on the Current Filtering Table.

| Port Filtering                                                                  |                                                                |                                                                |                      |
|---------------------------------------------------------------------------------|----------------------------------------------------------------|----------------------------------------------------------------|----------------------|
| Entries in this table are used to restri<br>Gateway. Use of such filters can be | ct certain types of data pack<br>helpful in securing or restri | tets from your local network to .<br>cting your local network. | Internet through the |
| Enable Port Filtering<br>Local Port Range:                                      | Protocol: Both                                                 | 2                                                              |                      |
| Apply Changes Reset                                                             |                                                                |                                                                |                      |
| Local Port Range                                                                | Protocol                                                       | Comment                                                        | Select               |
| Delete Selected Delete All                                                      | Reset                                                          |                                                                |                      |

## Configuration

| STEPS                                                                                                    | 1.                   | Click the check box of "Enable Port Filtering" to enable the function.                                                                                                    |
|----------------------------------------------------------------------------------------------------|----------------------|----------------------------------------------------------------------------------------------------|
|                                                                                                    | 2.                   | Enter the Port range (EX 25-110), Protocol (UDP/TCP), and comment (EX. E-Mail)                                                                                                    |
|                                                                                                    | 3.                   | To Delete the Port range on the list, Click the check<br>box in the select item and click the "Delete Selected".<br>If you want to delete all entries on the list, click<br>"Delete All" to remove all of them. |
| Click <apply can="" col<="" now="" td=""><td>y Chang<br/>nfigure o</td><td>e&gt; at the bottom of the screen to save the above configurations. You<br/>other advance sections or start using the router.</td></apply> | y Chang<br>nfigure o | e> at the bottom of the screen to save the above configurations. You<br>other advance sections or start using the router.                                                                                       |

## IP filtering

The Wireless Router could filter the outgoing packets for security or management consideration. You can set up the filter against the IP addresses to block specific internal users from accessing the Internet.

| IP Filtering                                                                          |                                                          |                                               |                                                  |
|---------------------------------------------------------------------------------------|----------------------------------------------------------|-----------------------------------------------|--------------------------------------------------|
| Entries in this table are un<br>network to Internet thro<br>or restricting your local | used to restrict certa<br>1gh the Gateway. U<br>network. | in types of data pac<br>se of such filters ca | kets from your local<br>n be helpful in securing |
| Enable IP Filteri                                                                     | ng                                                       | Both and a                                    |                                                  |
| Loal IP Address:                                                                      | Protoco                                                  | l: 🔟 🔟 Comm                                   | ient:                                            |
| A 1 01 D                                                                              | H 1                                                      |                                               |                                                  |
| Apply Changes Rese                                                                    |                                                          |                                               |                                                  |
| Apply Changes Rest<br>Current Filter Table:                                           | <u>^</u>                                                 |                                               |                                                  |

## Configuration

| STEPS | 1. | Click the check box of "Enable IP Filtering" to enable the function.                                                                                                    |
|-------|----|----------------------------------------------------------------------------------------------------|
|       | 2. | Enter the specific Local IP address (EX 10.10.3.9),<br>Protocol (UDP/TCP), and comment (EX. Peter)                                                                                                    |
|       | 3. | To Delete the IP address on the list, Click the check<br>box in the select item and click the "Delete Selected".<br>If you want to delete all entries on the list, click<br>"Delete All" to remove all of them. |

Click <Apply Change> at the bottom of the screen to save the above configurations. You can now configure other advance sections or start using the router.

# MAC filtering

The Wireless Router could filter the outgoing packets for security or management consideration. You can set up the filter against the MAC addresses to block specific internal users from accessing the Internet.

| MAC Filtering                                                                                                    |                                                                            |                             |
|----------------------------------------------------------------------------------------------------|----------------------------------------------------------------------------|-----------------------------|
| Entries in this table are used to restrict certain types of<br>Gateway. Use of such filters can be helpful in securing | data packets from your local netwo<br>y or restricting your local network. | ork to Internet through the |
| Enable MAC Filtering                                                                                                   |                                                                            |                             |
| Local MAC Address:                                                                                                    | Comment:                                                                   |                             |
| Apply Changes Reset                                                                                                    |                                                                            |                             |
| Surrent Filter Table:                                                                                                  |                                                                            |                             |
| Local MAC Address                                                                                                    | Comment                                                                    | Select                      |
| Delete Selected Delete All Reset                                                                                       |                                                                            |                             |

## Configuration

| STEPS | 1. | Click the check box of "Enable MAC Filtering" to enable the function.                                                                                                    |
|-------|----|----------------------------------------------------------------------------------------------------|
|       | 2. | Enter the specific MAC address (EX 00:0e:b6:a8:72),<br>and comment (EX. Peter)                                                                                                    |
|       | 3. | To Delete the MAC address on the list, Click the check box in the select item and click the "Delete Selected". If you want to delete all Entries on the list, click "Delete All" to remove all of them. |

Click <Apply Change> at the bottom of the screen to save the above configurations. You can now configure other advance sections or start using the router.

# Port forwarding

The Port Forwarding allows you to re-direct a particular range of service port numbers (from the Internet/WAN Ports) to a particular LAN IP address. It helps you to host some servers behind the router NAT firewall.

|                                            |                    | teway's NAT firewall. |         | b server or mail |
|--------------------------------------------|--------------------|-----------------------|---------|------------------|
| Enable Port Forward                        | ling<br>Protocol   | l: Both 🔽 Port Ran    | ge:     |                  |
| Omment: Apply Changes Res                  | set                |                       |         |                  |
| urrent Port Forwarding<br>Local IP Address | Table:<br>Protocol | Port Range            | Comment | Select           |

# Configuration

| STEPS                                                                                                    | 1.      | Click the check box of "Enable port forwarding" to enable the function.                                                                                                    |
|----------------------------------------------------------------------------------------------------|---------|----------------------------------------------------------------------------------------------------|
|                                                                                                    | 2.      | Enter the specific IP address (EX 10.10.10.10),<br>Protocol (UDP/TCP), Port range (EX 25-110), and<br>comment (EX. E-Mail)                                                                               |
|                                                                                                    | 3.      | To Delete the IP address on the table, Click the check box in the select item and click the "Delete Selected". If you want to delete all Entries on the table, click "Delete All" to remove all of them. |
| Click <ap< td=""><td>ply Cha</td><td>nge&gt; at the bottom of the screen to save the above configurations.</td></ap<> | ply Cha | nge> at the bottom of the screen to save the above configurations.                                                                                                    |

| JRL Fi                                                | tering                                                  |                                                            |                           |                                |
|-------------------------------------------------------|---------------------------------------------------------|------------------------------------------------------------|---------------------------|--------------------------------|
| FL niteris<br>sted below.<br>EX: google;<br>EX Enable | used to deny LA<br>www.google.co<br>URL Filterin<br>ss: | uN users from accessing<br>m or 72.14.203.99)<br><b>4g</b> | ; the internet. Block tho | se URLs which contain keywords |
| Apply C                                               | anges Re                                                | set                                                        |                           |                                |

# Configuration

| STEPS | 1. | Click the check box of "Enable URL Filtering" to enable the function.                                                                                                    |
|-------|----|----------------------------------------------------------------------------------------------------|
|       | 2. | Enter the URL that is going to be banned.                                                                                                    |
|       | 3. | To Delete the URL on the table, Click the check box<br>in the select item and click the "Delete Selected". If<br>you want to delete all URLs on the table, click<br>"Delete All" to remove all of them. |

Click <Apply Change> at the bottom of the screen to save the above configurations.

|   | The virtual DMZ is used to enable protocols, which need to open ports<br>the router. The router will forward all unspecified incoming traffic to the<br>host specified in this page.                                                                                                    |
|---|----------------------------------------------------------------------------------------------------|
| 1 | Virtual DMZ                                                                                                    |
|   | A Demilitarized Zone is used to provide Internet services without sacrificing unauthorized access to its<br>local private network. Typically, the virtual DMZ host contains devices accessible to Internet traffic,<br>such as Web (HTTP ) servers, FTP servers, SMTP (e-mail) servers and DNS servers. |
|   | Enable Virtual DMZ                                                                                                    |
|   | Virtual DMZ Host IP Address:                                                                                                    |
|   | Apply Changes Reset                                                                                                    |

# VPN Setting

VPN (Virtual Private Network) construct a virtual tunnel to a remote network, which prevents the connection from peeping and inspection. The data is encrypted with the encryption algorithm that you specified. To start configuring VPN, please mark the **"Enable IPSPEC VPN"** check box before any configuration.

|                                     | Enab                                 | le IPSEC V                                          | PN                   | 🔲 Enable NA                                                            | T Traversal                                                                       | Generate RSA Key                                                                                              |                                                |                                                                |
|-------------------------------------|--------------------------------------|-----------------------------------------------------|----------------------|------------------------------------------------------------------------|-----------------------------------------------------------------------------------|----------------------------------------------------------------------------------------------------|------------------------------------------------|----------------------------------------------------------------|
| Aj                                  | pply C                               | hanges                                              |                      |                                                                        |                                                                                   | Show RSA Public Key                                                                                           |                                                |                                                                |
| Jurn                                | ent V                                | PN Connec                                           | tion Tab             | le: WAN IP:1                                                           | 0.10.10.1                                                                         |                                                                                                    |                                                |                                                                |
|                                     | 1                                    | Name                                                | Active               | Local Address                                                          | Remote Addre                                                                      | ess Remote Gateway                                                                                            | Status                                         | ]                                                              |
| ۲                                   | 1                                    |                                                     | -                    |                                                                        | -                                                                                 | -                                                                                                    | Ŧ                                              |                                                                |
| 0                                   | 2                                    |                                                     | -                    |                                                                        | -                                                                                 | -                                                                                                    | ÷                                              |                                                                |
| 0                                   | 3                                    |                                                     | -                    |                                                                        |                                                                                   | -                                                                                                    | Ŧ                                              |                                                                |
| •                                   | 4                                    |                                                     | <u> -</u>            |                                                                        | ) «                                                                               | -                                                                                                    | 2                                              |                                                                |
| 0                                   | 5                                    |                                                     |                      |                                                                        | -                                                                                 | -                                                                                                    | ÷                                              |                                                                |
| 0                                   | 6                                    |                                                     |                      |                                                                        |                                                                                   |                                                                                                    | ÷                                              | -                                                              |
| 0                                   | 7                                    |                                                     | -                    |                                                                        | -                                                                                 |                                                                                                    | ÷                                              | -                                                              |
| 0                                   | 8                                    |                                                     | -                    |                                                                        |                                                                                   |                                                                                                    | -                                              |                                                                |
| •                                   | 9                                    |                                                     | -                    |                                                                        | -                                                                                 |                                                                                                    | ÷                                              | -                                                              |
| 0                                   | 10                                   |                                                     | <u> </u>             |                                                                        | -                                                                                 | -                                                                                                    | •                                              |                                                                |
|                                     |                                      |                                                     |                      |                                                                        |                                                                                   |                                                                                                    |                                                |                                                                |
| na                                  | ble                                  |                                                     | C VPN                | Mark thi                                                               | s check b                                                                         | ox to enable VP                                                                                               | N functio                                      | n of the device.                                               |
| na<br>na<br>ra\                     | ible<br>ible<br>vers                 | IPSEC<br>NAT<br>sal                                 | C VPN                | Mark thi                                                               | s check bo<br>s check bo                                                          | ox to enable VPI<br>ox to perform NA                                                                          | N functio                                      | n of the device.<br>sal.                                       |
| na<br>na<br>rav<br>S <i>F</i>       | ible<br>ible<br>vers<br>nera<br>A Ko | PIPSEC<br>NAT<br>sal<br>ate\ Sh<br>ey               | C VPN                | Mark thi<br>Click this<br>Click the<br>RSA key<br>type for             | s check bo<br>s check bo<br>e two butto<br>y that you<br>securing y               | ox to enable VPl<br>ox to perform NA<br>ons to generate a<br>generate. The R<br>your VPN.                     | N functio<br>AT traver<br>a RSA ke<br>SA key i | n of the device.<br>sal.<br>ey and show the<br>s an encryption |
| na<br>na<br>ra<br>ien<br>S <i>F</i> | ible<br>ible<br>vers<br>hera<br>A Ko | : IPSEC<br>: NAT<br>sal<br>ate\ Sh<br>ey<br>t VPN : | C VPN<br>ow<br>table | Mark thi<br>Click this<br>Click the<br>RSA key<br>type for<br>The esta | s check bo<br>s check bo<br>e two butto<br>y that you<br>securing y<br>ablished V | ox to enable VPl<br>ox to perform NA<br>ons to generate a<br>generate. The R<br>your VPN.<br>PN tunnels list. | N functio<br>AT traver<br>a RSA ke<br>SA key i | n of the device.<br>sal.<br>ey and show the<br>s an encryption |

| <b>VPN</b> Setup     |                                                             |  |  |  |  |
|----------------------|-------------------------------------------------------------|--|--|--|--|
| Enable T             | unnel 1                                                     |  |  |  |  |
| Connection N         | ame:                                                        |  |  |  |  |
| Auth Type:           | PSK -                                                       |  |  |  |  |
| Local Site:          | Submet Address 👻                                            |  |  |  |  |
| Local IP Addi        | ess/Network 10.10.7.182                                     |  |  |  |  |
| Local Subnet 1       | Mask 255.255.255.0                                          |  |  |  |  |
| Remote Site:         | Submet Address                                              |  |  |  |  |
| Remote Secur         | e Gateway 0.0.0.0                                           |  |  |  |  |
| Remote IP Ac         | ldress/Network 0.0.0.0                                      |  |  |  |  |
| Remote Subn          | et Mask 0.0.0.0                                             |  |  |  |  |
| Local/Peer ID        | :                                                           |  |  |  |  |
| Local ID Type        |                                                             |  |  |  |  |
| Local D              |                                                             |  |  |  |  |
| Remote ID Ty         |                                                             |  |  |  |  |
| Kemote ID            |                                                             |  |  |  |  |
| Key Managen          |                                                             |  |  |  |  |
| Connection Ty        | re Responder V Connect Disconnect                           |  |  |  |  |
| ESP                  | 3DES (Encryption Algorithm)                                 |  |  |  |  |
|                      | MD5 💌 (Authentication Algorithm)                            |  |  |  |  |
| PreShared Ke         | у                                                           |  |  |  |  |
| Remote RSA           | Key                                                         |  |  |  |  |
| Status               | Disconnected                                                |  |  |  |  |
| Apply Chang          | es Reset Refresh Back                                       |  |  |  |  |
|                      |                                                             |  |  |  |  |
| fter clicking the "I | ∠dit" button, you may configure this VPN tunnel.            |  |  |  |  |
| nable Tunnel 1       | Mark this checkbox to enable this VPN tunnel and clear it t |  |  |  |  |
|                      | uncheck it.                                                 |  |  |  |  |
| Composition Nome     | Specify a name for this connection                          |  |  |  |  |
| connection Name      |                                                             |  |  |  |  |
| Auth Type            | Select an authentication method for this VPN form the drop  |  |  |  |  |
| <b>9</b> 1° *        | list.                                                       |  |  |  |  |
| .ocal Site           | Specify the local network information.                      |  |  |  |  |
| Domoto Sito          | Specify the remote network information.                     |  |  |  |  |
|                      |                                                             |  |  |  |  |
|                      | Select an information type for identification.              |  |  |  |  |

| Key Management | <b>IKE:</b> Mark this check box to enable IKE. IKE (Internet Key Exchange) is a key exchange and authentication protocol used by IPsec. You may also click the <b>"Advanced</b> " button to do more advanced configuration for IKE. |
|----------------|----------------------------------------------------------------------------------------------------|
|                | <b>Connection Type:</b> Select a connection to be a initiator in this VPN or a responder.                                                                                                    |
|                | <b>ESP:</b> Select the encryption and authentication algorithm form the drop list.                                                                                                    |
|                | Pre-Shared Key: Specify a pre-shared key for this VPN after selecting "PSK" in the "Auth Type" drop list.                                                                                                    |
|                | Remote RSA Key: Specify a RSA key for this VPN after selecting "RSA" in the "Auth Type" drop list.                                                                                                    |
|                | Status: Shows if this tunnel is connected or disconnected.                                                                                                    |

# Advanced VPN Setting for IKE

This window allows users to configure advanced VPN settings for IKE. Please select encryption algorithm, authentication algorithm and key group from the drop list. Specify a key refreshing time.

| Phase I<br>Phase I:<br>Negotiation Mode Main mode<br>Encomption Alexithm BDES |  |
|-------------------------------------------------------------------------------|--|
| Negotiation Mode Main mode                                                    |  |
| Encryption Algorithm 3DES                                                     |  |
|                                                                               |  |
| Authentication Algorithm                                                      |  |
| Key Group DH2(modp1024) -                                                     |  |
| Key Life Time 3600                                                            |  |
| Phase 2:                                                                      |  |
|                                                                               |  |
| Encryption Algorithm 3DES 💌                                                   |  |
| Authentication Algorithm.                                                     |  |
| Key Life Time 28800                                                           |  |
| Ecapsulation Tunnel mode                                                      |  |
|                                                                               |  |
| Perfect Forward Secrecy (PFS)                                                 |  |

# Management

## Status

In the home page of the Wireless Router, the left navigation bar shows the options to configure the system. In the right navigation screen is the summary of system status for viewing the configurations.

| Status                                                                    |                   |  |  |
|---------------------------------------------------------------------------|-------------------|--|--|
| This page shows the current status and some basic settings of the device. |                   |  |  |
|                                                                           |                   |  |  |
| SYSTEM                                                                    |                   |  |  |
| Uptime                                                                    | Oday:Oh:45m:35s   |  |  |
| Firmware Version                                                          | v1.1              |  |  |
| Wireless Configuration                                                    |                   |  |  |
| Mode                                                                      | AP                |  |  |
| Band                                                                      | 2.4 GHz (B+G)     |  |  |
| SSID                                                                      | WLAN-11g-VPN-GW   |  |  |
| Channel Number                                                            | 1                 |  |  |
| Encryption                                                                | Disabled          |  |  |
| BSSID                                                                     | 00:e0:7d:c0:c7:d1 |  |  |
| Associated Clients                                                        | 0                 |  |  |
| LAN Configuration                                                         |                   |  |  |
| IP Address                                                                | 10.10.99.146      |  |  |
| Subnet Mask                                                               | 255,255,255,0     |  |  |
| DHCP Server                                                               | Disabled          |  |  |
| MAC Address                                                               | 00:e0:7d:c0:c7:d1 |  |  |
| WAN Configuration                                                         |                   |  |  |
| Attain IP Protocol                                                        | Static IP         |  |  |
| IP Address                                                                | 10.10.10.1        |  |  |
| Subnet Mask                                                               | 255.255.0.0       |  |  |
| Default Gateway                                                           | 10.10.10.254      |  |  |
| MAC Address                                                               | 00:e0:7d:c0:c7:d3 |  |  |

• System

| Uptime           | The period that you power the device on.            |
|------------------|-----------------------------------------------------|
| Firmware Version | The version of the firmware applied on this device. |

Wireless Configuration

| Mode                                                                                                    | The operation mode of the wireless router                                                                                                    |  |
|----------------------------------------------------------------------------------------------------|----------------------------------------------------------------------------------------------------|--|
| Band                                                                                                    | The performing band of this wireless router                                                                                                    |  |
| SSID                                                                                                    | The name of this wireless network                                                                                                    |  |
| Channel Number                                                                                                    | The channel used by the wireless LAN. All devices in the same wireless LAN should user the same channel                                                                                                    |  |
| Encryption                                                                                                    | The security encryption status of this wireless network                                                                                                    |  |
| BSSID                                                                                                    | The Basic Service Set Identity of this router.(This parameter is the same as the MAC address of LAN port)                                                                                                    |  |
| Associated Clients                                                                                                    | The number of associated clients.                                                                                                    |  |
| LAN Configuration                                                                                                    | Γ                                                                                                    |  |
|                                                                                                    |                                                                                                    |  |
| LAN Configuration                                                                                                    | ID Address of router                                                                                                    |  |
| LAN Configuration                                                                                                    | IP Address of router                                                                                                    |  |
| LAN Configuration<br>IP Address<br>Subnet Mask                                                                                                    | IP Address of router<br>Subnet Mask of the router                                                                                                    |  |
| LAN Configuration<br>IP Address<br>Subnet Mask<br>DHCP Server                                                                                                    | IP Address of router<br>Subnet Mask of the router<br>Enabled or Disable of DHCP                                                                                                    |  |
| LAN Configuration<br>IP Address<br>Subnet Mask<br>DHCP Server<br>MAC Address                                                                                            | IP Address of router<br>Subnet Mask of the router<br>Enabled or Disable of DHCP<br>MAC Address of LAN-port                                                                                                    |  |
| LAN Configuration<br>IP Address<br>Subnet Mask<br>DHCP Server<br>MAC Address<br>WAN Configuration                                                                       | IP Address of router<br>Subnet Mask of the router<br>Enabled or Disable of DHCP<br>MAC Address of LAN-port                                                                                                    |  |
| LAN Configuration<br>IP Address<br>Subnet Mask<br>DHCP Server<br>MAC Address<br>WAN Configuration<br>Attain IP Protocol                                                 | IP Address of router<br>Subnet Mask of the router<br>Enabled or Disable of DHCP<br>MAC Address of LAN-port<br>Static IP address                                                                                     |  |
| LAN Configuration<br>IP Address<br>Subnet Mask<br>DHCP Server<br>MAC Address<br>WAN Configuration<br>Attain IP Protocol<br>IP Address                                   | IP Address of router<br>Subnet Mask of the router<br>Enabled or Disable of DHCP<br>MAC Address of LAN-port<br>Static IP address<br>IP address of WAN-port                                                           |  |
| LAN Configuration<br>IP Address<br>Subnet Mask<br>DHCP Server<br>MAC Address<br>WAN Configuration<br>Attain IP Protocol<br>IP Address<br>Subnet Mask                    | IP Address of router<br>Subnet Mask of the router<br>Enabled or Disable of DHCP<br>MAC Address of LAN-port<br>Static IP address<br>IP address of WAN-port<br>Subnet Mask of WAN-port                                |  |
| LAN Configuration<br>IP Address<br>Subnet Mask<br>DHCP Server<br>MAC Address<br>WAN Configuration<br>Attain IP Protocol<br>IP Address<br>Subnet Mask<br>Default Gateway | IP Address of router<br>Subnet Mask of the router<br>Enabled or Disable of DHCP<br>MAC Address of LAN-port<br>Static IP address<br>IP address of WAN-port<br>Subnet Mask of WAN-port<br>Default Gateway of WAN-port |  |

#### **Statistics** On this page, you can monitor the sent & received packets counters of wireless, Ethernet LAN, and Ethernet WAN. To see the latest report, click refresh button. **Statistics** This page shows the packet counters for transmission and reception regarding to wireless and Ethernet networks. Sent Packets Wireless LAN Received Packets 0 Sept Packets 2267 Ethernet LAN Received Packets 340431 Sept Packets 1092 Ethernet WAN Received Packets 0 Refresh

#### DDNS

This page allows users to connect to DDNS. To enable DDNS, Mark the "Enable DDNS" checkbox. Select the service provider from the drop list. Fill in domain name, username, and password. Click the "Apply Change" button after configuration.

| Enable DDNS        |                 |  |
|--------------------|-----------------|--|
| Service Provider : | DynDNS          |  |
| Domain Name :      | host.dyndns.org |  |
| User Name/Email:   | ədmin           |  |
| Password/Key:      | *****           |  |

## Time Zone Setting

This page allows users to configure the time of the router. To specify manually, fill in the blanks in "Current Time" and click the "Apply Change" button. To synchronize time from a timeserver, please mark the "Enable NTP client update" checkbox, select a NTP server from the drop list or manually enter a NTP server. Click the "Apply Change" button after your configuration.

|                    | the outers time by superversions with a public time correct |
|--------------------|-------------------------------------------------------------|
| over the Internet. | the system time by synchronizing with a public time server  |
|                    |                                                             |
| Current Time :     | Yr 2000 Mon 1 Day 3 Hr 8 Mn 38 Sec 11                       |
| Time Zone          | (GMT+08:00)Taipei                                           |
| Select :           |                                                             |
| 🗷 Enable NT        | P client update                                             |
| NTP server :       | <ul> <li>192.5.41.41 - North America</li> </ul>             |
|                    | 🗩 📃 (Manual IP Setting)                                     |
|                    |                                                             |
| Apply Change       | Reset Refresh                                               |

#### **Denial of Service**

Denial of Service(DoS) allows users to prevent certain packets from accessing this router. This helps to improve the security and against the assault from hackers. To perform Denial of Service:

- 1. Mark the "Enable DoS prevention" checkbox.
- 2. Some packets allow users to specify a packet flow limit. Please fill in an allowed packet amount per second in those blanks first.
- Select those packet types that you are going to block by marking the check boxes. You may also click the "Select All" button to select all packet types or click " Clear All" button to remove all selected packets.
- 4. Click the "Apply Changes" button to execute.

| Enable DoS Prevention      |                  |  |
|----------------------------|------------------|--|
| 📕 Whole System Flood: SYN  | Packets/Second   |  |
| 📕 Whole System Flood: FIN  | Packets/Second   |  |
| 📕 Whole System Flood: UDP  | Packets/Second   |  |
| 📕 Whole System Flood: ICMP | Packets/Second   |  |
| Per-Source IP Flood: SYN   | Packets/Second   |  |
| Per-Source IP Flood: FIN   | Packets/Second   |  |
| Per-Source IP Flood: UDP   | Packets/Second   |  |
| Per-Source IP Flood: ICMP  | Packets/Second   |  |
| TCP/UDP PortScan           | Low Sensitivity  |  |
| ICMP Smurf                 |                  |  |
| 🔲 IP Land                  |                  |  |
| 📕 IP Spoof                 |                  |  |
| IP TearDrop                |                  |  |
| PingOfDeath                |                  |  |
| TCP Scan                   |                  |  |
| 📕 TCP SynWithData          |                  |  |
| UDP Bomb                   |                  |  |
| UDP EchoChargen            |                  |  |
| Select ALL Clear ALL       |                  |  |
| Enable Source IP Blocking  | Block time (sec) |  |
|                            |                  |  |
| Apply Changes              |                  |  |

## System Log

This System Log page shows the information of the current activities on the router.

To enable system log function:

- 1. Mark the "Enable Log" checkbox.
- 2. To see all information of the system, select the "system all" checkbox.
- To see wireless information only, select the "wireless" checkbox.

To sent the log information to a certain note, select the "Enable Remote Log" checkbox and fill in the IP address in the "Log Server IP Address" box.

4. Click the "Apply Changes" button to activate

You could also click the "Refresh" button to refresh the log information or click the "clear" button to clean the log table.

| 📕 Enable Log        |                                            |          |
|---------------------|--------------------------------------------|----------|
| 📕 system all        | wireless                                   |          |
| 📕 Enable Remote Log | Log Server IP Address:<br>Server Port: 514 |          |
| Apply Changes       |                                            |          |
|                     |                                            |          |
|                     |                                            |          |
|                     |                                            |          |
|                     |                                            |          |
|                     |                                            |          |
|                     |                                            |          |
|                     |                                            | <b>_</b> |
| Refresh Clear       |                                            |          |
|                     |                                            |          |

| To Upgr                       | ade Firmware,                                                                                                    |
|-------------------------------|----------------------------------------------------------------------------------------------------|
| STEPS                         | <ol> <li>Click "browse" button to select the firmware you<br/>want to upgrade.</li> </ol>                                                                                      |
|                               | 2. Click Upload to start the upgrade process. Please don't close the WEB-browser and wait for process to complete. When Upgrade is completed, you can start to use the router. |
| Upg                           | rade Firmware                                                                                                    |
| This pa<br>note, do<br>system | ge allows you upgrade the Access Point firmware to new version. Plea<br>o not power off the device during the upload because it may crash the                                  |
| Select                        | t File: Browse                                                                                                    |
| Upload                        | Reset                                                                                                    |
|                               |                                                                                                    |
|                               |                                                                                                    |
|                               |                                                                                                    |
|                               |                                                                                                    |
|                               |                                                                                                    |
|                               |                                                                                                    |
|                               |                                                                                                    |
|                               |                                                                                                    |
|                               |                                                                                                    |
|                               |                                                                                                    |

|                                                                                                    | to file, click "Save" button.                                                                 |
|----------------------------------------------------------------------------------------------------|-----------------------------------------------------------------------------------------------|
| To load setting f                                                                                                    | rom file,<br>e" on the to select the file                                                     |
| 2. Click upload                                                                                                    | to start the process and wait for it to complete                                              |
| To reset setting<br>completed till th                                                                                           | to Default, click reset to start the process and it will be<br>e status LED start blinking    |
| Save/Reload S                                                                                                    | ettings                                                                                       |
| This nave allows you sa                                                                                                    | ave current settings to a file or reload the settings from                                    |
| the file which was saved                                                                                                    | d previously. Besides, you could reset the current                                            |
| configuration to factory                                                                                                    | default.                                                                                      |
| Save Settings to                                                                                                    | Save                                                                                          |
| Load Settings from                                                                                                    | Brourse                                                                                       |
| File:                                                                                                    | TRANSCII Strow                                                                                |
| Default:                                                                                                    | Reset                                                                                         |
|                                                                                                    |                                                                                               |
| Password                                                                                                    |                                                                                               |
| To set up the Admin                                                                                                    | istrator Account information, enter the Username, N                                           |
| password, and reen<br>"Apply Changes" to                                                                                        | ter the password on the text box. Don't forget to clic save the configuration                 |
| rippi) onungos to                                                                                                    | save ine configuration.                                                                       |
|                                                                                                    |                                                                                               |
| Password Setur                                                                                                    | J ]                                                                                           |
| Password Setur                                                                                                    | he account to access the web server of Access Point                                           |
| Password Sctup<br>This page is used to set t<br>Empty user name and pa                                                          | he account to access the web server of Access Point.<br>Issword will disable the protection.  |
| Password Sctup<br>This page is used to set t<br>Empty user name and pa                                                          | he account to access the web server of Access Point.<br>assword will disable the protection.  |
| Password Setur<br>This page is used to set t<br>Empty user name and pa<br>User Name:                                            | he account to access the web server of Access Point.<br>assword will disable the protection.  |
| Password Setur<br>This page is used to set t<br>Empty user name and pa<br>User Name:<br>New Password:                           | the account to access the web server of Access Point.<br>assword will disable the protection. |
| Password Setur<br>This page is used to set t<br>Empty user name and pa<br>User Name:<br>New Password:<br>Confirmed<br>Password: | the account to access the web server of Access Point.<br>assword will disable the protection. |

|                                   | IFFF8023 10BASE-T                                  |
|-----------------------------------|----------------------------------------------------|
|                                   | IEEE002.3, 100A3E1                                 |
| Standard                          | IFEF802.3x full duplex operation and flow control  |
|                                   | IEEE802.11b wireless LAN infrastructure            |
|                                   | IEEE802.11g wireless LAN infrastructure            |
| Interface                         | 1 * WAN port                                       |
|                                   | 4 * 10/100 RJ-45 Fast Ethernet switching ports     |
|                                   | Antenna: 802.11b/g wireless reverse SMA detachable |
| WAN Connection                    | Ethernet 10/100 Mbps                               |
| Cable Connections                 | RJ-45 (10BASE-T): Category 3,4,5 UTP               |
|                                   | RJ-45 (100BASE-TX): Category 5 UTP                 |
| Network Data Rate                 | 802.11b: 1, 2, 5.5 and 11Mbps                      |
|                                   | 802.11g: 6, 9, 12, 18, 24, 36, 48, and 54Mbps      |
| Transmission Mode                 | Auto-Negotiation (Full-duplex, Half-duplex)        |
|                                   | System: Power, Status                              |
| LED indications                   | Port (IVAN). ACT/LINK<br>Dort (I AN): ACT/LINK     |
|                                   | Port(Wireless): ACT                                |
|                                   | 64/128-bit WFP                                     |
| Security                          | WPA(TKIP with IEEE 802.1x), WPA2, AES              |
|                                   | 54Mbps OFDM, 10%PER, -71dBm                        |
| Receiver Sensitivity              | 11Mbps CCK, 10%PER, -81dBm                         |
|                                   | 1Mbps BPSK, 10%PER, -92dBm                         |
| Memory                            | Flash : 2MB NOR type, SDRAM : 16MB                 |
| Transmit Power                    | 16dBm~18dBm                                        |
| – – – – – – – –<br>Range Coverage | Indoor 35~100 meters                               |
|                                   | Outdoor 100~300meters.                             |
| Emission                          | FCC CLASS B, CE, VCCI Class B                      |
| Operating Temperature             | e <u>0° ~ 40°C (32° ~ 104°F)</u>                   |
| Operating Humidity                | 10% - 90%                                          |
| Power Supply                      | External Power Adapter, 12VDC/ 1A                  |
|                                   | Or choose from 4 LAN or 1 WAN Passive PoE support  |